Affirm **Contrast Biopsy** 

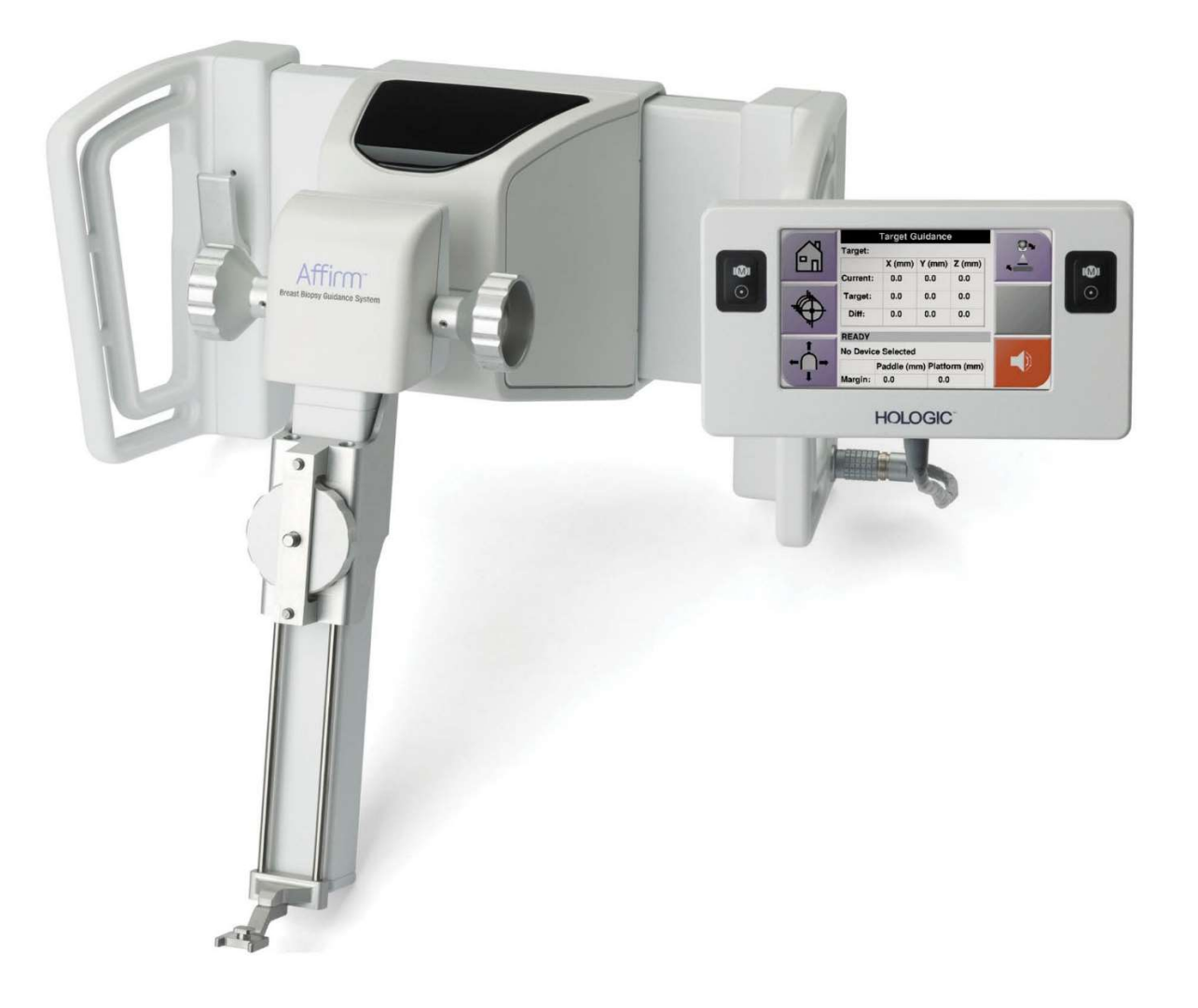

# Uživatelská příručka

MAN-10383-2602 Revize 002

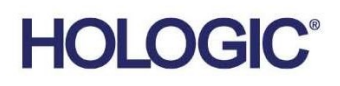

# Kontrastní biopsie Affirm®

Software

# Dodatek k návodu

Pro systémy pro řízenou biopsii prsu Affirm

Číslo dílu MAN-10383-2602 Revize 002 Prosinec 2024

## Produktová podpora

| USA:         | +1 877 371 4372 | Asie:      | +852 37487700                    |
|--------------|-----------------|------------|----------------------------------|
| Evropa:      | +32 2 711 4690  | Austrálie: | +1 800 264 073                   |
| Vše ostatní: | +1 781 999 7750 | E-mail:    | BreastHealth.Support@hologic.com |

© 2024 Hologic, Inc. Vytištěno v USA. Tato příručka byla původně sepsána v angličtině.

Hologic, 3Dimensions, Affirm, Dimensions, Selenia a související loga jsou ochranné známky a/nebo registrované ochranné známky společnosti Hologic, Inc., a/nebo jejích dceřiných společností ve Spojených státech a/nebo v jiných zemích. Všechny ostatní ochranné známky, registrované ochranné známky a produktové názvy jsou majetkem jejich příslušných vlastníků.

Tento produkt může být chráněn jedním nebo více americkými či zahraničními patenty, viz stránky www.Hologic.com/patent-information.

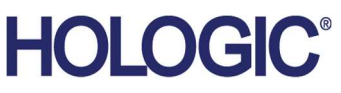

# Obsah

| Seznam obrázků |                                                       | v   |
|----------------|-------------------------------------------------------|-----|
| Sez            | znam tabulek                                          | vii |
| 1: Ú           | J <b>vod</b>                                          | 1   |
| 1.1            | Indikace pro použití                                  | 1   |
|                | 1.1.1 Systém pro řízenou biopsii prsu Affirm          | 1   |
|                | 1.1.2 Kontrastní biopsie Affirm                       | 1   |
| 1.2            | Cílová skupina pacientů                               | 2   |
| 1.3            | Klinické přínosy                                      | 2   |
| 2: B           | Biopsie                                               | 3   |
| 2.1            | Kontrastní biopsie Affirm                             | 3   |
| 2.2            | Ověření polohy prostředku pro biopsii                 | 8   |
| 2.3            | Indikátor zatížení rentgenky                          | 9   |
| 2.4            | Jak nakonfigurovat nastavení kontrastu                |     |
| 3: K           | Controla kvality                                      | 11  |
| 3.1            | Požadované postupy kontroly kvality                   |     |
| 3.2            | Kalibrace zesílení u biopsie CEDM                     |     |
|                | 3.2.1 Postup kalibrace zesílení                       |     |
| Příl           | loha A Korekce CNR pro kontrastní biopsie Affirm      | 13  |
| A.1            | Korekce CNR pro kontrastní biopsie Affirm             |     |
|                | A.1.1 Tabulka AEC 0 (dávka kontrastní biopsie Affirm) | 13  |

# Seznam obrázků

| Obrázek 1: Obrazovka Contrast Stereo Biopsy (Kontrastní stereobiopsie) | 4  |
|------------------------------------------------------------------------|----|
| Obrázek 2: Obrazovka Contrast Biopsy (Kontrastní biopsie), čekací doba | 5  |
| Obrázek 3: Obrazovka I-View 2D Contrast, optimální doba zobrazování    | 6  |
| Obrázek 4: Informace týkající se I-View 2D Contrast                    | 10 |

# Seznam tabulek

| Tabulka 1: Požadované postupy pro systém pro řízenou biopsij prsi | 11 Affirm |
|-------------------------------------------------------------------|-----------|
| Tabulka 2: Požadované postupy pro kontrastní biopsii Affirm       |           |

# Kapitola 1 Úvod

Před použitím systému si pozorně přečtěte všechny tyto informace. Dodržujte všechna varování a bezpečnostní opatření uvedená v této příručce. Při provádění postupů mějte tuto příručku po ruce. Lékaři mají pacientům sdělit všechna potenciální rizika a nežádoucí účinky týkající se provozu tohoto systému popsané v této příručce.

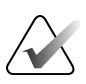

#### Poznámka

Společnost Hologic při konfiguraci některých systémů zohledňuje specifické požadavky. Vaše systémová konfigurace nemusí disponovat všemi doplňky a příslušenstvím uvedeným v této příručce.

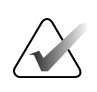

#### Poznámka

Kompletní pokyny k používání systému Affirm naleznete v *uživatelské příručce* k systému pro řízenou biopsii prsu Affirm.

## 1.1 Indikace pro použití

**Ronly** Upozornění: Federální zákony USA omezují prodej tohoto prostředku pouze na lékaře nebo na objednávku lékařem.

#### 1.1.1 Systém pro řízenou biopsii prsu Affirm

Systém pro řízenou biopsii prsu Affirm<sup>®</sup> je volitelným příslušenstvím pro mamografické systémy Selenia<sup>®</sup> Dimensions<sup>®</sup> Mammography System a 3Dimensions<sup>™</sup> Mammography System. Je navržený k přesné lokalizaci lézí v prsu ve třech rozměrech. Je určený k navádění při intervenčních zákrocích (například při biopsii, předoperační lokalizaci nebo použití léčebných zařízení).

#### 1.1.2 Kontrastní biopsie Affirm

Kontrastní biopsie Affirm<sup>®</sup> je indikována jako volitelné příslušenství pro 2D celoplošný digitální mamografický systém Selenia<sup>®</sup> Dimensions<sup>®</sup> a pro systém 3Dimensions<sup>™</sup>. Je navržený k přesné lokalizaci lézí v prsu ve třech rozměrech, přičemž využívá informace extrahované ze stereotaktických párů dvourozměrných snímků. Je určený k navádění při intervenčních zákrocích (například při biopsii, předoperační lokalizaci nebo použití léčebných zařízení). Digitální mamografie s kontrastem (CEDM) představuje rozšíření stávající indikace pro diagnostickou mamografii pomocí systému Selenia Dimensions a systému 3Dimensions. Použití CEDM umožňuje kontrastní zobrazení prsu díky technice duální energie. Tato zobrazovací technika může být doplňkově použita po mamografických a/nebo ultrazvukových vyšetřeních k lokalizaci známé či podezřelé léze. Kontrastní biopsie Affirm je určena pro pacienty, jimž byla doporučena biopsie a kteří měli podezřelý nález na předchozím zobrazovacím vyšetření s kontrastem nebo mají léze, které mohou být při jiných metodách okultní.

# 1.2 Cílová skupina pacientů

Kontrastní biopsie Affirm je určena pro pacienty, jimž byla doporučena biopsie a kteří měli podezřelý nález na předchozím zobrazovacím vyšetření s kontrastem nebo mají léze, které mohou být při jiných metodách okultní.

# 1.3 Klinické přínosy

Očekává se, že kontrastní biopsie Affirm bude mít přínos pro zdraví pacientů, protože poskytuje další metodu cílení, která může zvýšit pravděpodobnost přesné lokalizace a biopsie lézí v prsu, což dále přispívá k příznivým účinkům výše uvedeného systému pro řízenou biopsii prsu Affirm.

# Kapitola 2 Biopsie

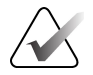

#### Poznámka

Během stlačování prsu, které je k provedení bioptického postupu nutné, se pacientky mohou pohnout. Kvůli takovému pohybu nemusí být cílová oblast platná.

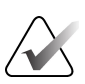

#### Poznámka

Úplné informace o získávání snímků naleznete v *uživatelských příručkách* k systému Selenia Dimensions a systému 3Dimensions.

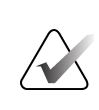

#### Poznámka

Úplné informace o cílení a možnostech biopsie naleznete v *uživatelské příručce* k systému pro řízenou biopsii prsu Affirm.

## 2.1 Kontrastní biopsie Affirm

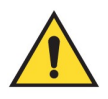

#### Výstraha:

U pacientů se může vyskytnout nežádoucí reakce na kontrastní látky. Úplné informace naleznete v návodu k použití kontrastní látky.

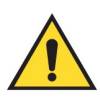

## Výstraha:

Kontrastní biopsie využívá kontrastní látky, které jsou vstřikovány intravenózně. Mohou se vyskytnout alergické reakce.

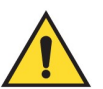

#### Výstraha:

Úspěšný průběh biopsie vyžaduje, aby bylo cílení dokončeno předtím, než dojde k odplavení.

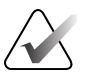

#### Poznámka

Pokud není léze viditelná pomocí celoplošné digitální mamografie nebo digitální tomosyntézy prsu, použijte jinou zobrazovací metodu.

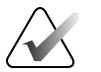

#### Poznámka

Pokud není pacient usazen v křesle, bioptické postupy neprovádějte.

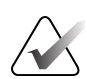

#### Poznámka

Společnost Hologic při konfiguraci některých systémů zohledňuje specifické požadavky. Vaše systémová konfigurace nemusí disponovat všemi doplňky a příslušenstvím uvedeným v této příručce.

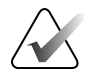

#### Poznámka

Ke zvětšení oblasti zájmu na obrázku můžete použít nástroj Zoom (na kartě Tools (Nástroje) nebo tlačítko View Actual Pixels (Zobrazit skutečné pixely)).

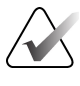

#### Poznámka

Pokud údaje vyšetření na snímku blokují detekci léze, kliknutím na ikonu informací na kartě Tools (Nástroje) tyto údaje skryjte.

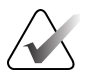

#### Poznámka

Ujistěte se, že je prostředek pro biopsii mimo oblast zobrazování.

1. Výběrem karty **Contrast** (Kontrast) si otevřete funkci Contrast Biopsy (Kontrastní biopsie).

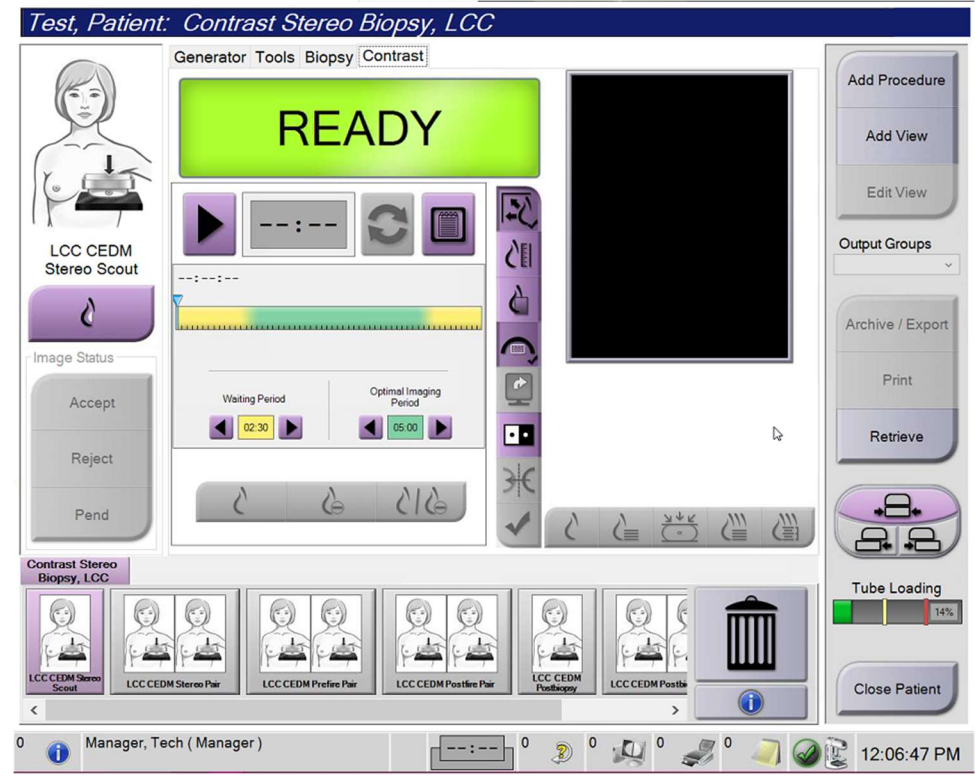

Obrázek 1: Obrazovka Contrast Stereo Biopsy (Kontrastní stereobiopsie)

 Nastavte kontrast. Další informace jsou uvedeny v části <u>Jak nakonfigurovat nastavení</u> kontrastu</u> na straně 10.

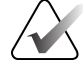

#### Poznámka

Nastavené informace o kontrastu se zobrazí u obrázků v DICOM hlavičce.

Dávkování kontrastní látky a časovač spustíte stisknutím tlačítka Start (šipka).
Časovač začíná čekací dobou, která se zobrazuje na žlutém pozadí.

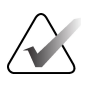

#### Poznámka

Při provádění kontrastní biopsie Affirm proveďte nastavení pozice pacienta a kompresi až po dokončení injekce kontrastní látky.

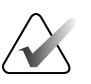

#### Poznámka

Nastavení délky fází časovače **Waiting Period** (Čekací doba) a **Optimal Imaging Period** (Optimální doba zobrazování) lze u jednotlivých postupů měnit. Nastavení můžete měnit pomocí šipky vlevo a vpravo.

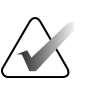

#### Poznámka

Lze nastavit výchozí délku fází časovače **Waiting Period** (Čekací doba) a **Optimal Imaging Period** (Optimální doba zobrazování). Viz oddíl *Nastavení výchozích parametrů kontrastu* v uživatelských příručkách k systému Selenia Dimensions a systému 3Dimensions.

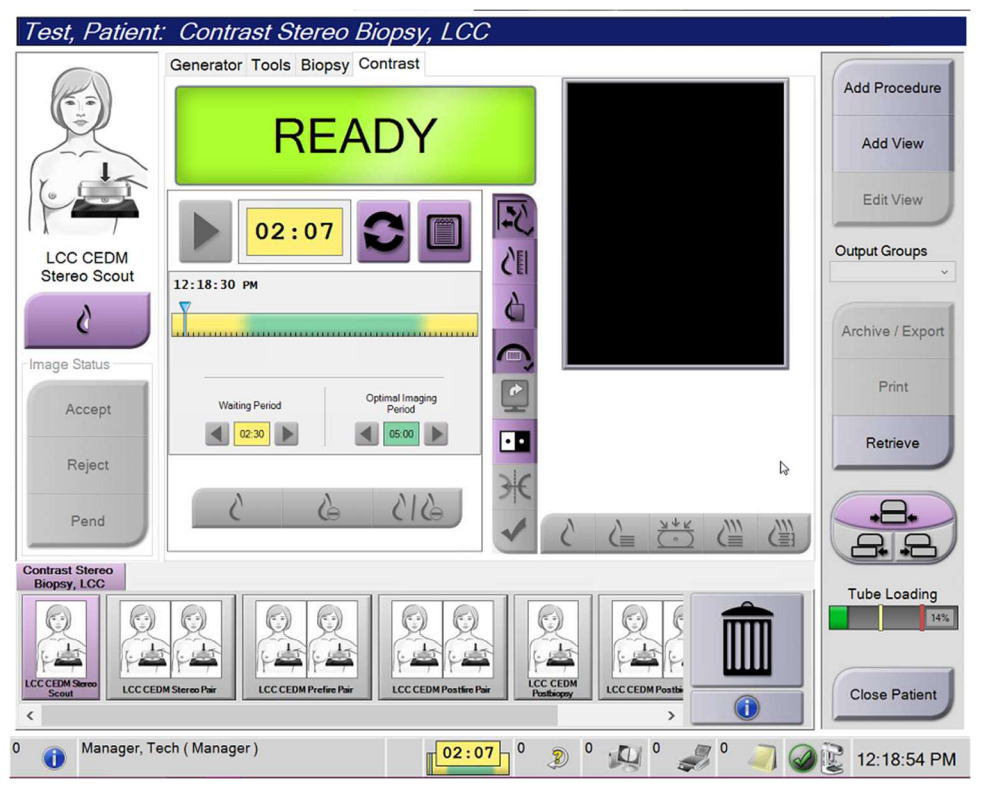

Obrázek 2: Obrazovka Contrast Biopsy (Kontrastní biopsie), čekací doba

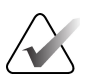

#### Poznámka

Funkce časovače neumožňuje zastavení, pouze spuštění a vynulování. Časovač se zastaví pouze při opuštění pacientských postupů.

Po fázi **Waiting Period** (Čekací doba) časovač spustí fázi **Optimal Imaging Period** (Optimální doba zobrazování), která se zobrazuje na zeleném pozadí.

4. Fáze **Optimal Imaging Period** (Optimální doba zobrazování) slouží k pořizování snímků.

Po pořízení snímku se pod časovače objeví značka.

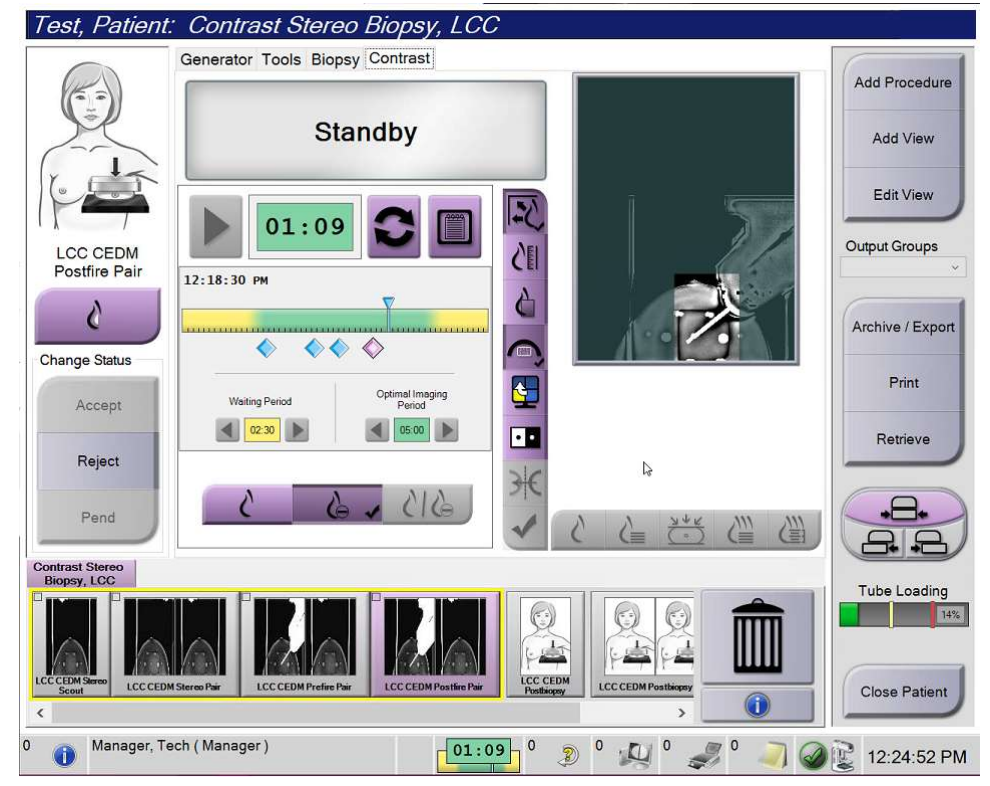

Obrázek 3: Obrazovka I-View 2D Contrast, optimální doba zobrazování

- 5. Stisknutím tlačítek nízké a vysoké expozice zobrazíte nízko- i vysokoenergetické snímky.
  - Low: Konvenční nízkoenergetický snímek
  - **Sub**: Kontrastní, odečtený snímek
  - Low Sub: Zobrazí snímky typu "Low" a "Sub" vedle sebe na rozdělené obrazovce.

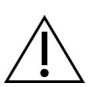

#### Upozornění:

Při provedení postupu Contrast (Kontrast) se prodlužuje doba zotavení přístroje před

pořízením dalších snímků. Když se stavová ikona systému zobrazí červeně <sup>min</sup>, zobrazí se doporučená čekací doba. Tato čekací doba slouží k poklesu teploty rentgenky, aby se zamezilo poškození rentgenky a zneplatnění záruky. Před zahájením postupu Contrast (Kontrast) vždy dbejte na to, aby stavová ikona systému

byla zelená <sup>w</sup> byla zelená <sup>s</sup>. Pokud se barva stavové ikony systému během postupu změní na červenou, před pořízením dalších snímků počkejte po doporučenou dobu.

Tepelné zatížení rentgenky je sledováno pomocí indikátoru zatížení rentgenky. Při pořizování snímků kontrastní biopsie Affirm dbejte na sledování stavu zatížení rentgenky. Viz část <u>Indikátor zatížení trubky</u> na straně 9.

6. Stisknutím tlačítka Accept (Přijmout) uložte stereotaktické snímky.

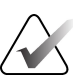

#### Poznámka

Servisní zástupce může nakonfigurovat systém na automatické přijímání nových snímků.

- 7. Klikněte na oblast zájmu léze na jednom ze stereotaktických snímků.
- 8. Klikněte na druhý stereotaktický snímek a poté klikněte na oblast zájmu léze.
- 9. Pomocí tlačítka **Create Target** (Vytvořit cíl) uložte cíl. Aktivní soubor cílů se automaticky přenese do modulu řízení biopsie při vytvoření každého nového cíle.
- 10. Tento postup zopakujte, chcete-li vytvořit více cílů (maximálně šest).

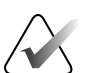

#### Poznámka

Cíl, který se zobrazí na obrazovce Target Guidance (Navádění na cíl) modulu řízení biopsie, je poslední vytvořený cíl. Cíl nebo soubor cílů, který se zobrazí na obrazovce *Select Target* (Výběr cíle), je poslední cíl nebo soubor cílů odeslaný do modulu řízení biopsie.

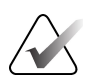

#### Poznámka

K zaměření léze můžete také použít průzkumný snímek a jeden ze stereotaktických snímků.

## 2.2 Ověření polohy prostředku pro biopsii

V případě potřeby ověřte polohu prostředku pro biopsii pomocí následujících kroků.

- 1. Podle potřeby pořiďte snímky před aktivací, abyste zjistili správnou polohu jehly.
  - Ověřte polohu jehly.
  - V případě potřeby proveďte úpravy.
- 2. Je-li to vhodné, aktivujte prostředek pro biopsii.
- 3. V případě potřeby pořiďte snímky po aktivaci.
  - Ověřte polohu jehly.
  - V případě potřeby proveď te úpravy.
- 4. V případě potřeby získejte vzorky pomocí přiloženého prostředku pro biopsii.
- 5. V případě potřeby pořiď te snímky po postupu.

# 2.3 Indikátor zatížení rentgenky

Pokud máte licenci pro kontrastní biopsii Affirm, je na obrazovce *Procedure (Postup)* zobrazen indikátor zatížení rentgenky. Tento indikátor zobrazuje aktuální tepelné zatížení rentgenky.

Indikátor zatížení rentgenky zobrazuje jeden z následujících stavů:

• Tepelné zatížení rentgenky je na přijatelné úrovni. Stavová ikona systému na panelu úloh je zelená. Pokračujte v pořizování snímků a dokončete postup.

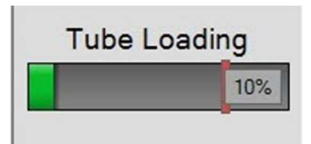

 Tepelné zatížení rentgenky překračuje maximální mez (výchozí hodnota = 72 %). Stavová ikona systému na panelu úloh je červená a zobrazuje dobu v minutách potřebnou k vychladnutí rentgenky. Před pořízením dalších snímků počkejte doporučenou dobu.

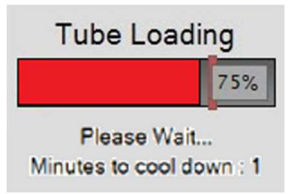

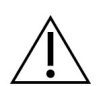

Upozornění Nadměrné zahřátí může vést k poškození rentgenky.

## 2.4 Jak nakonfigurovat nastavení kontrastu

1. Na kartě **Contrast** (Kontrast) stiskněte tlačítko **Configure Contrast** (Konfigurace kontrastu), které zpřístupní úpravy nastavení kontrastu. Otevře se okno Contrast Information (Informace o kontrastu).

| Contrast Entry Route                   | Intra-arteri | al route |
|----------------------------------------|--------------|----------|
| Contrast Agent                         | Diatrizoate  | 1        |
| Contrast Agent Concentration           | 240          | ▪ mg/ml  |
| Total Bolus Volume                     | 0.0          | 🛓 ml     |
|                                        | lb           | kg       |
| Patient Weight                         | 0.0          | = 0.0    |
| Contrast Concentration Per Body Weight | 0.0          | ÷ ml/kg  |
| Amount of Contrast Agent               | 0.0          | ÷ ml     |

Obrázek 4: Informace týkající se I-View 2D Contrast

- 2. Z rozbalovací nabídky vyberte příslušné nastavení.
- 3. Zadejte údaj do polí **Contrast Concentration Per Body Weight** (Koncentrace kontrastní látky na tělesnou hmotnost) nebo **Amount of Contrast Agent** (Množství kontrastní látky). Ostatní pole se vyplní automaticky správnými informacemi.
- 4. Stiskněte tlačítko Save & Close (Uložit a zavřít).

# Kapitola 3 Kontrola kvality

Zákon MQSA nemá žádné požadavky na intervenční postupy (např. biopsie prsu). Pokud je vaše pracoviště akreditováno ACR pro biopsii prsu, přečtěte si Příručku ACR pro kontrolu kvality stereotaktické biopsie prsu z roku 1999, kde se dozvíte, jak provádět kontrolu kvality. Pokud vaše pracoviště usiluje o akreditaci ACR, nahlédněte do Příručky ACR pro kontrolu kvality stereotaktické biopsie prsu z roku 1999 a začněte s programem kontroly kvality.

Mimo Spojené státy americké se řiďte místními požadavky (např. pokyny EUREF) na vytvoření programu kontroly kvality pro systémy biopsie prsu).

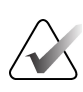

#### Poznámka

Korekční faktory CNR naleznete v části <u>Korekce CNR pro kontrastní biopsii Affirm</u> na straně 13.

## 3.1 Požadované postupy kontroly kvality

Následující postupy jsou nezbytné pro správný provoz systému.

| Test                                  | Frekvence                           |
|---------------------------------------|-------------------------------------|
| Test QAS pro standardní přístup jehly | Každý den – před klinickým použitím |
| Test QAS pro boční přístup jehly      | Každý den – před klinickým použitím |
| Kalibrace geometrie                   | Jednou za půl roku                  |

Tabulka 1: Požadované postupy pro systém pro řízenou biopsii prsu Affirm

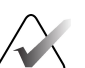

#### Poznámka

Postupy kontroly kvality požadované pro systém pro řízenou biopsii prsu Affirm naleznete v *uživatelské příručce* k systému pro řízenou biopsii prsu Affirm.

Tabulka 2: Požadované postupy pro kontrastní biopsii Affirm

| Test                              | Frekvence    |
|-----------------------------------|--------------|
| Kalibrace zesílení u biopsie CEDM | Jednou týdně |

## 3.2 Kalibrace zesílení u biopsie CEDM

Kalibrace zesílení u biopsie CEDM je vyžadována každý týden. Tuto kalibraci proveďte pomocí fantomu Flat Field (Ploché pole) dodaného se systémem.

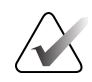

## Poznámka

Tento postup kontroly kvality je doplňkem k postupům kontroly kvality zdokumentovaným v *uživatelské příručce* k systému pro řízenou biopsii prsu Affirm.

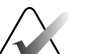

#### Poznámka

Před provedením testu kvality snímku nechte systém zahřát a stav systému se změní na "Ready" (Připraveno).

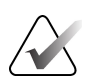

#### Poznámka

Tento postup vyžaduje fantom Flat Field (Ploché pole).

#### 3.2.1 Postup kalibrace zesílení

- 1. Ujistěte se, že jsou fantom Flat Field (Ploché pole) i povrch snímače obrazu čisté. Umístěte fantom Flat Field (Ploché pole) na horní část snímače obrazu tak, aby pokrýval celý jeho povrch.
- Na pracovní stanici pro pořizování snímků vyberte postup Admin (Správa) > Quality Control (Kontrola kvality) > Technologist tab (Karta Technolog) > CEDM Gain Calibration (Kalibrace zesílení CEDM).
- 3. Klikněte na tlačítko Start (Spustit).
- 4. Postupujte podle pokynů na obrazovce a proveďte první předdefinovanou expozici. Předvolené techniky neměňte, pokud není uvedeno jinak.
- 5. Zkontrolujte, zda na snímku nejsou cizí předměty, hrubé artefakty jiné než nerovnoměrnosti nebo kolimační interference.
- 6. Pokud je snímek čistý a kolimační lamely nezasahují do zobrazovacího prostoru, klikněte na tlačítko **Accept** (Přijmout).
- 7. Opakujte kroky 4 až 6 pro všechna neexponovaná zobrazení.

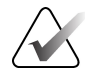

#### Poznámka

Pro úspěšné dokončení kalibrace zesílení u biopsie CEDM je nutné dokončit všechny předdefinované expozice. Ukončení kalibrační sekvence uprostřed postupu zruší platnost aktuální kalibrace a vrátí systém zpět k předchozí kalibraci.

8. Po získání a přijetí poslední předdefinované expozice klikněte na tlačítko **End Calibration** (Ukončit kalibraci).

# Příloha A Korekce CNR pro kontrastní biopsie Affirm

## A.1 Korekce CNR pro kontrastní biopsie Affirm

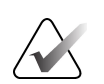

#### Poznámka

Výchozí nastavení systému je tabulka AEC 0 pro zobrazování v režimu kontrastní stereobiopsie. Uvedené hodnoty platí pro revize softwaru Selenia Dimensions 1.12.1 a starší a 3Dimensions 2.3.1 a starší.

#### A.1.1 Tabulka AEC 0 (dávka kontrastní biopsie Affirm)

| Tloušťka komprese | Nízká spotřeba energie<br>Sériové číslo detektoru:<br>XX6xxxxx | Sériové číslo detektoru:<br>XX8xxxxx |
|-------------------|----------------------------------------------------------------|--------------------------------------|
| 2,0 cm            | 0,86                                                           | 0,86                                 |
| 4,0 cm            | 1,00                                                           | 1,00                                 |
| 6,0 cm            | 1,58                                                           | 1,66                                 |
| 8,0 cm            | 1,75                                                           | 1,87                                 |

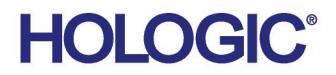

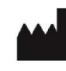

Hologic Inc 600 Technology Drive Newark, DE 19702 USA 1.800.447.1856

Australian Sponsor Hologic (Australia & New Zealand) Pty Ltd. Level 3, Suite 302 2 Lyon Park Road Macquarie Park NSW 2113 Australia 1.800.264.073

#### EC REP

Da Vincilaan 5 1930 Zaventem Belgium Tel: +32 2 711 46 80 Fax: +32 2 725 20 87

Hologic BV

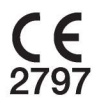